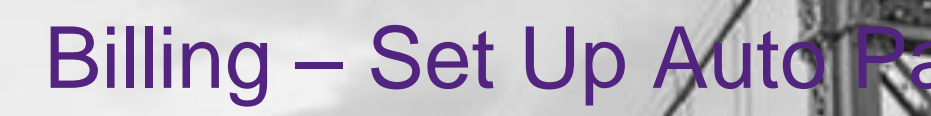

Quick Reference Guide (QRG)

EmblemHealth

のないのであるとなっている

This Quick Reference Guide (QRG) will provide an overview on the process of setting up an auto payment.

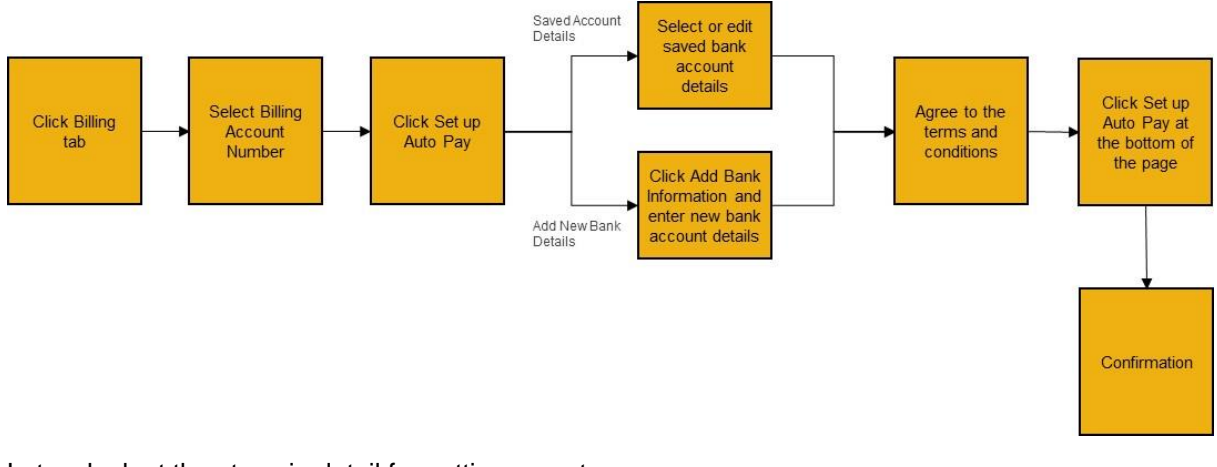

Let us look at the steps in detail for setting up auto pay.

#### Purpose: To set up an auto payment.

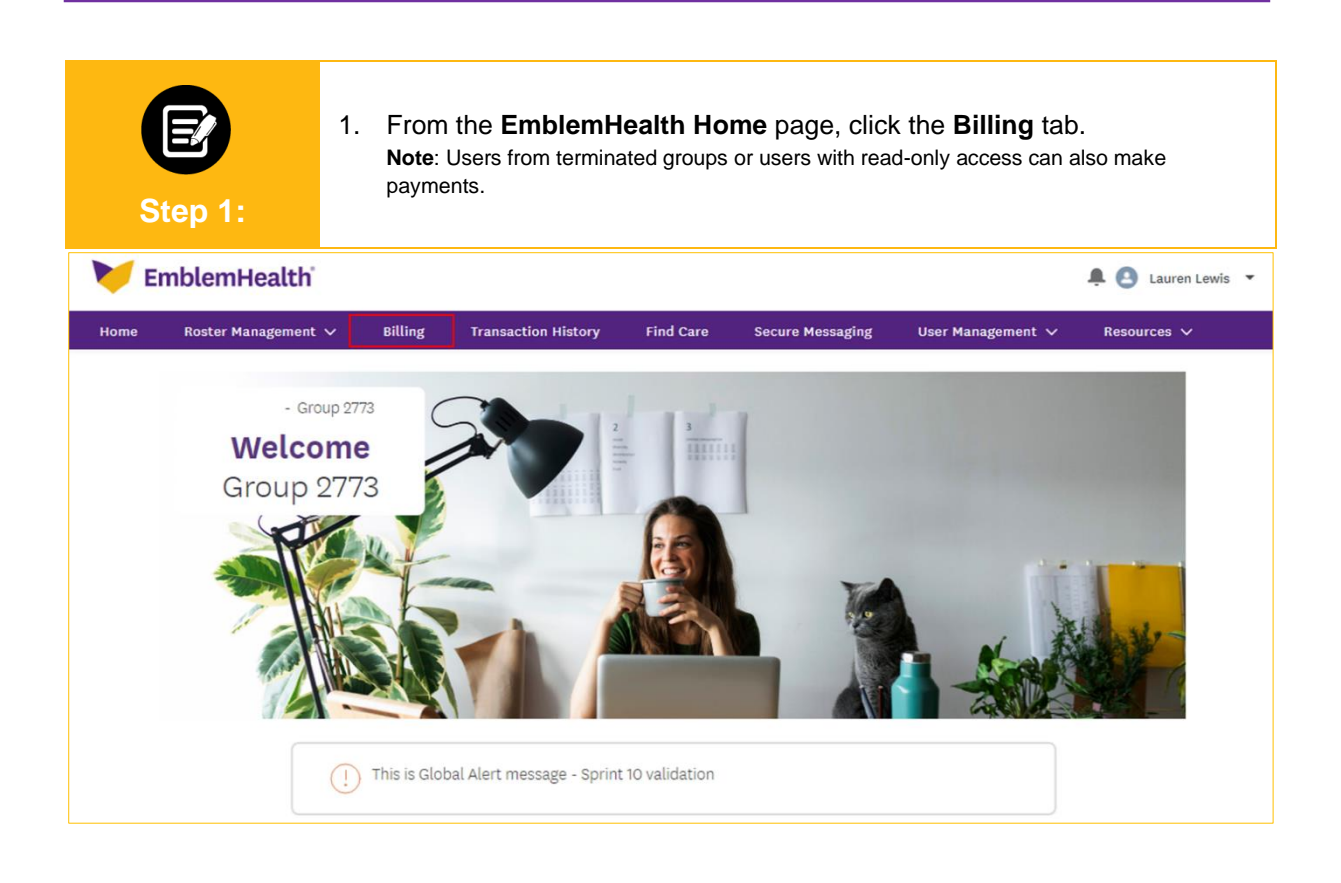

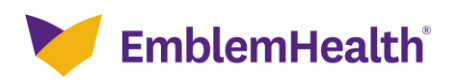

The Billing screen displays. 1. Click the Billing Account number. Step 2: Home > Billing - GROUP 2773 Billing Billing Accounts Q Search ① Billing Account Billing Name Billing Level 1124041000 Group 2773 \$0.00 Group \*Information is based on the latest payment processed. TOTAL RECORDS: 1

| Step 3:                                                                                             | <ul> <li>The Billing &amp; Payments History screen displays.</li> <li>1. Click Set up Auto Pay to initiate the auto payment process.<br/>Note: A payment can be scheduled for a future date by setting up auto pay. The Set up Auto Pay option displays only if there are no existing auto payments scheduled.</li> </ul> |                                |                                 |  |
|----------------------------------------------------------------------------------------------------|----------------------------------------------------------------------------------------------------|--------------------------------|---------------------------------|--|
| Home > Billing Details                                                                              |                                                                                                    |                                |                                 |  |
|                                                                                                    |                                                                                                    | - GROUP 2773                   |                                 |  |
|                                                                                                    | Billing                                                                                                    | & Payments History             |                                 |  |
| Billing                                                                                             |                                                                                                    |                                |                                 |  |
| Billing Account<br>1124041000                                                                       | Billing Account Name<br>Group 2773                                                                                                    | Billing Level<br>Group         | Billing Frequency<br>Monthly    |  |
| Invoice Number<br>000406242477                                                                      | Invoice Date<br>10/01/2021                                                                                                    | Invoice Due Date<br>10/01/2021 | Status<br>Paid in Full          |  |
| Total Amount Due<br>\$346,958.28                                                                    | Billed Amount<br>\$43,242.16                                                                                                    | Adjustment Amount<br>\$0.00    | Balance Forward<br>\$303,716.12 |  |
| Last Payment Amount*<br>\$346,958.28                                                                | Payment Date*<br>10/26/2021                                                                                                    | Days Past Due*<br>O            | Past amount due*<br>\$0.00      |  |
| *Information is based on the latest payment processed.                                              |                                                                                                    |                                | Set up Auto Pay Make a Payment  |  |
| If you recently made a payment, it may take up to three (3) business days to see it displayed here. |                                                                                                    |                                |                                 |  |
| L                                                                                                   |                                                                                                    |                                |                                 |  |
|                                                                                                    |                                                                                                    |                                |                                 |  |
| Invoice History                                                                                     |                                                                                                    |                                | `                               |  |
| Payment History                                                                                     |                                                                                                    |                                | × )                             |  |
| Ask A Question                                                                                      |                                                                                                    |                                |                                 |  |

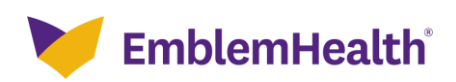

| Step 4: | <ul> <li>The SET UP AUTO PAY screen displays.<br/>Note: The amount due in the current invoice can only be paid using auto pay.</li> <li>Select your preferred Bank Account Details from the Saved Account Details section.<br/>Note: You can also add bank account details by clicking on Add Bank Information. (Refer to Step 5).</li> <li>Read the Terms &amp; Conditions and click the I accept the Terms &amp; Conditions checkbox.</li> <li>Click Set up Auto Pay.</li> </ul>           |
|---------|----------------------------------------------------------------------------------------------------|
|         | SET UP AUTO PAY                                                                                                    |
|         | Automatic Payment Details                                                                                                    |
|         | Your auto pay set up must be completed 6 business days prior to your payment due date. If you<br>do not have 6 business days before your payment due date, make a one time payment if necessary<br>and your auto pay will begin the next month.                                                                                                    |
|         | Auto Pay Information                                                                                                    |
|         | Billing Account Name     Total Amount Due     Payment Date       Group 2773     10/01/2021       ① Your autopayment will be deducted on your due date.                                                                                                    |
|         | Payment Method Saved Account Details                                                                                                    |
|         | Bank Account Details<br>1231 Edit 🖌 Delete 🍙                                                                                                    |
|         | Add Bank Information                                                                                                    |
|         | Terms & Conditions                                                                                                    |
|         | Please read and approve the following authorizations:<br>By scheduling this payment, you are authorizing EmblemHealth to electronically debit<br>your bank account for your full billed amount on your due date every month. This<br>authorization is valid until you cancel auto pay.                                                                                                    |
|         | In the event that the payment is returned for insufficient funds, you authorize<br>EmblemHealth to electronically debit your account for the original amount of the<br>transaction, plus any returned item fee, up to the maximum amount allowed by law.<br>If the auto payment cannot be processed due to insufficient funds, or expiration of your<br>selected payment method, please make sure you continue to make your monthly billed<br>amount payments to avoid any loss of coverage. |
|         | You can cancel auto pay at any time.                                                                                                    |
|         | I accept the Terms & Conditions.                                                                                                    |
|         | Set up Auto Pay<br>Cancel                                                                                                    |

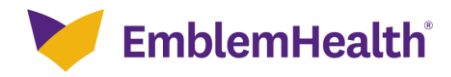

| Billing – Set | t Up Auto Pay                                                                                                    |
|---------------|----------------------------------------------------------------------------------------------------|
| EFF 5:        | <ul> <li>(Optional) If you clicked Add Bank Information, the Add Bank Information screen displays.</li> <li>1. Enter Bank Routing Number.</li> <li>2. Enter Bank Account Number.</li> <li>3. Re-enter Bank Account Number for confirmation.<br/>Note: Bank Account number should be manually entered and cannot be copy-pasted from the previous field.</li> <li>4. Enter Bank Account Nickname.</li> <li>5. Select the Bank Account Type.</li> <li>6. Select the Bank Account Category.</li> <li>7. Click Submit.</li> </ul>                                                                                                    |
|               | Set up and the formation   Add bank information   Implemented with JPMorgan Chase to give you a safe and secure online payment option.   Add New eCheck Account   Implemented with JPMorgan Chase to give you a safe and secure online payment option.   Add New eCheck Account   Implemented with JPMorgan Chase to give you a safe and secure online payment option.   Add New eCheck Account   Implemented with JPMorgan Chase to give you a safe and secure online payment option.   Add New eCheck Account   Implemented with 'to required.   Add New Information   Implemented with Nichname:   Implemented Nichname:   Implemented Nichname:    Imple |
|               |                                                                                                    |

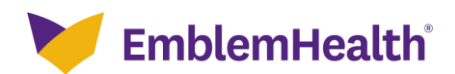

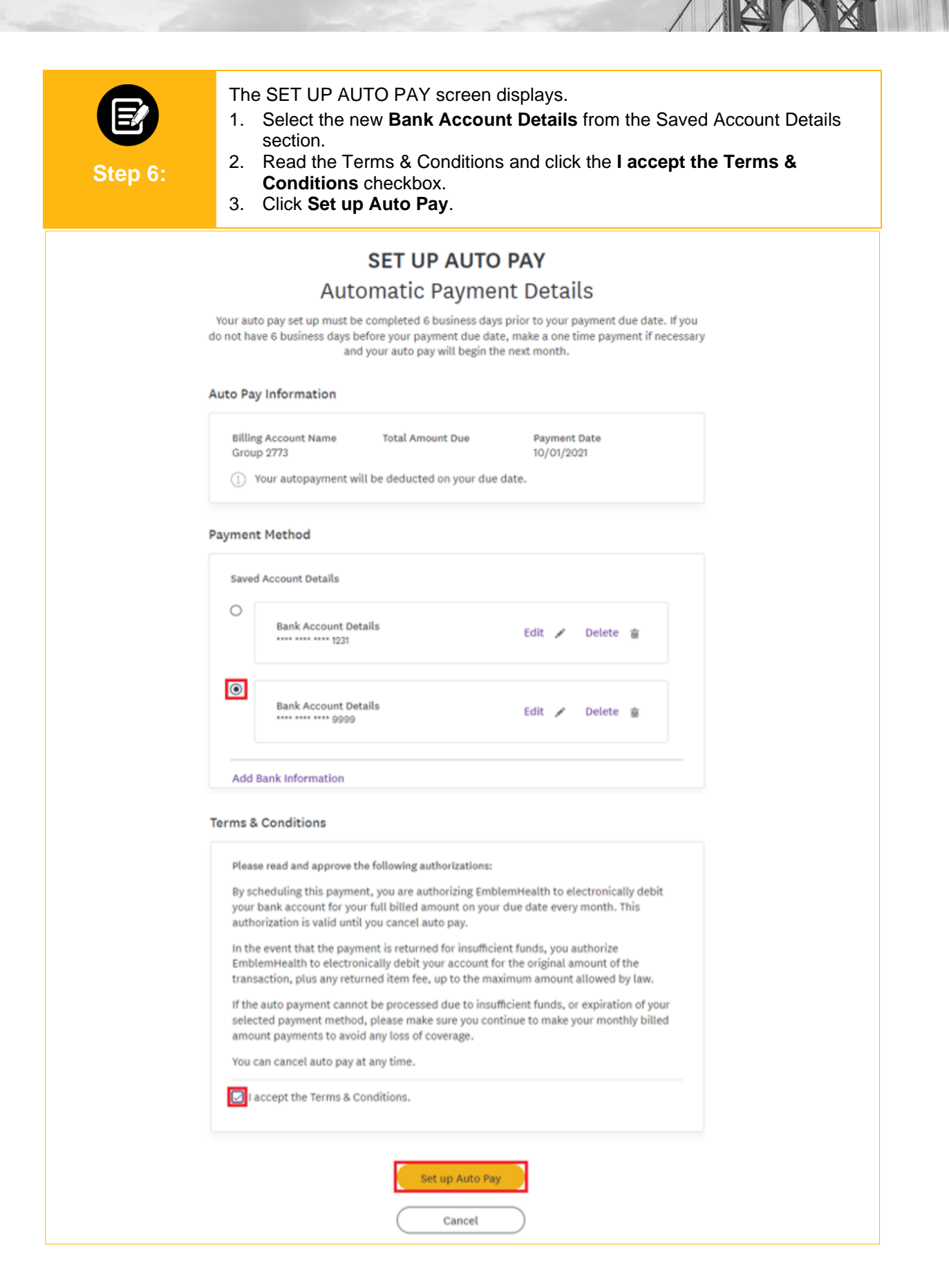

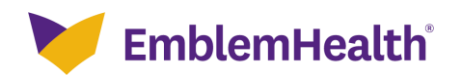

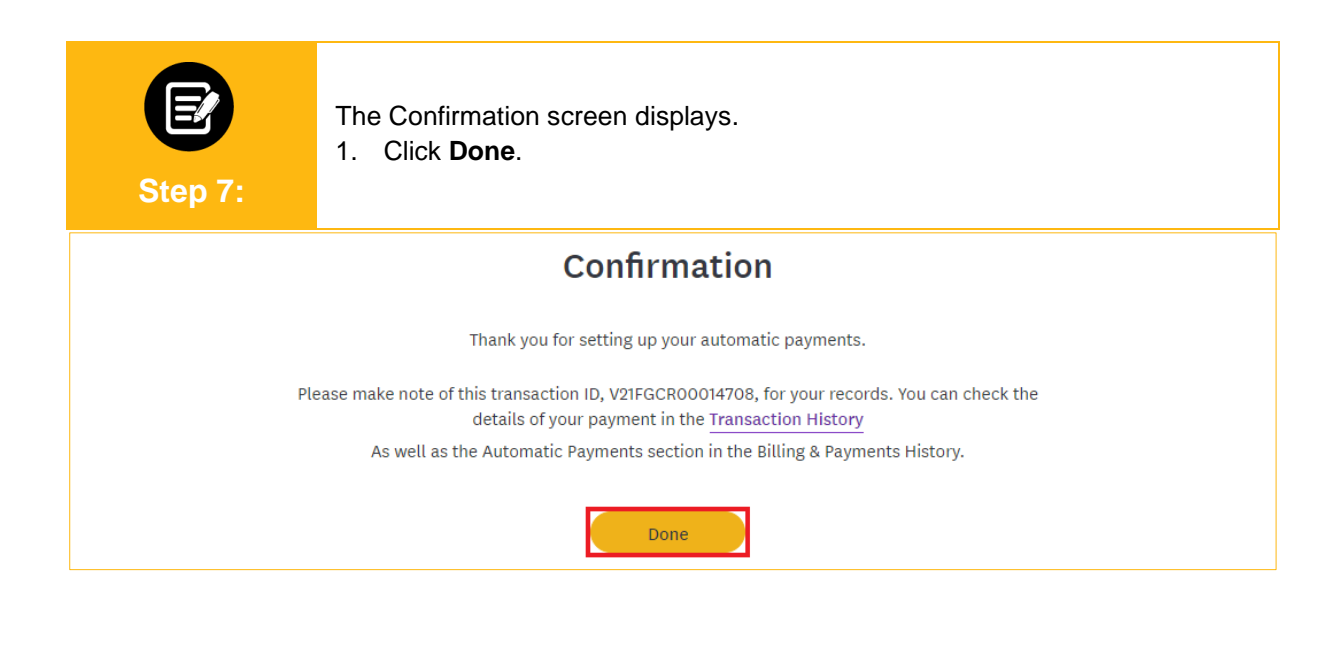

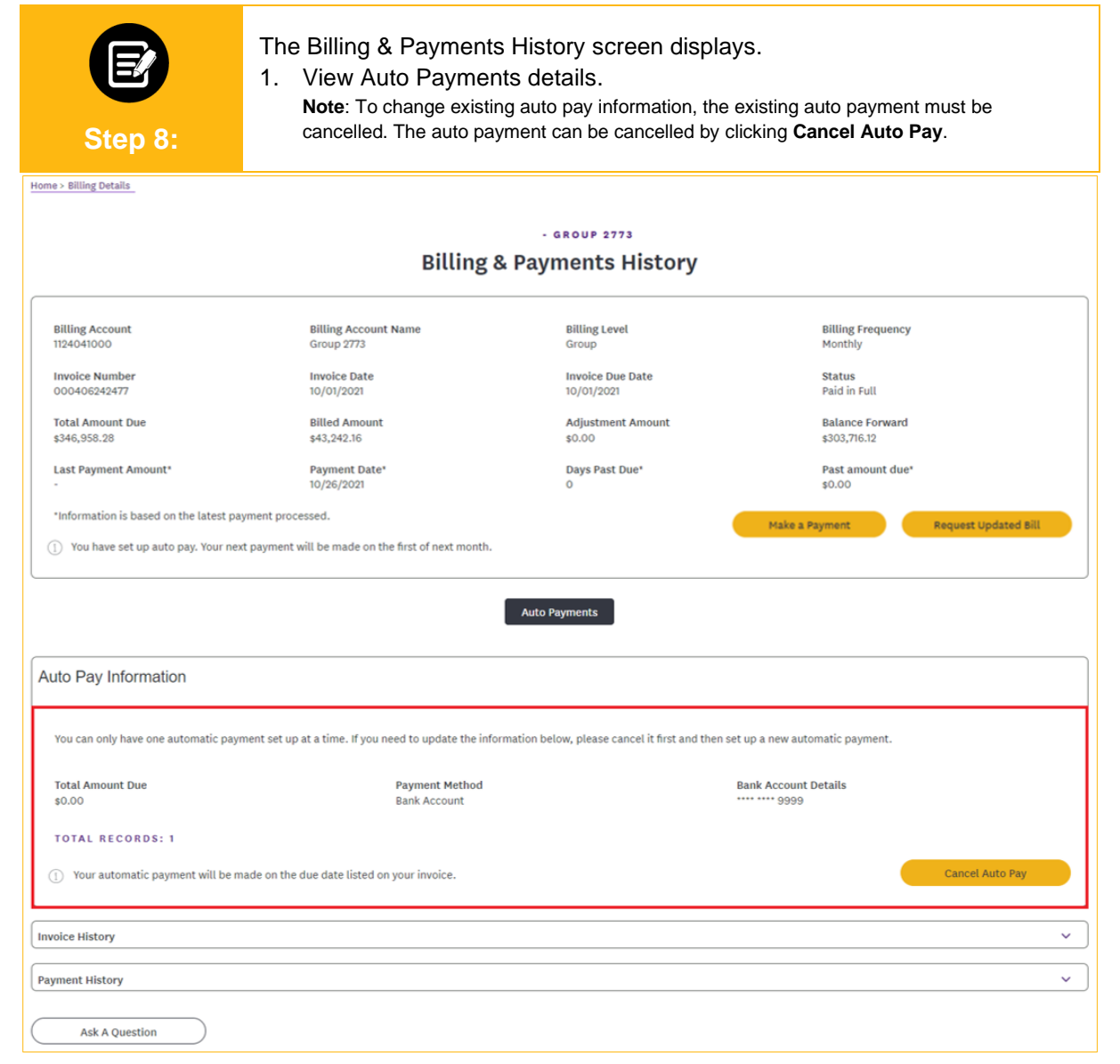

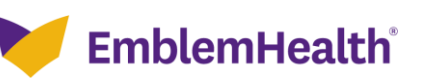

# Thank You